## How to use ApproveSpec to check an existing specification for compliant terms

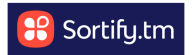

This guide provides step-by-step instructions on how to use the ApproveSpec tool to check an existing specification for compliant terms.

By following these steps, you can easily navigate through the process of importing data, identifying the approved terms, finding replacements, and exporting the results.

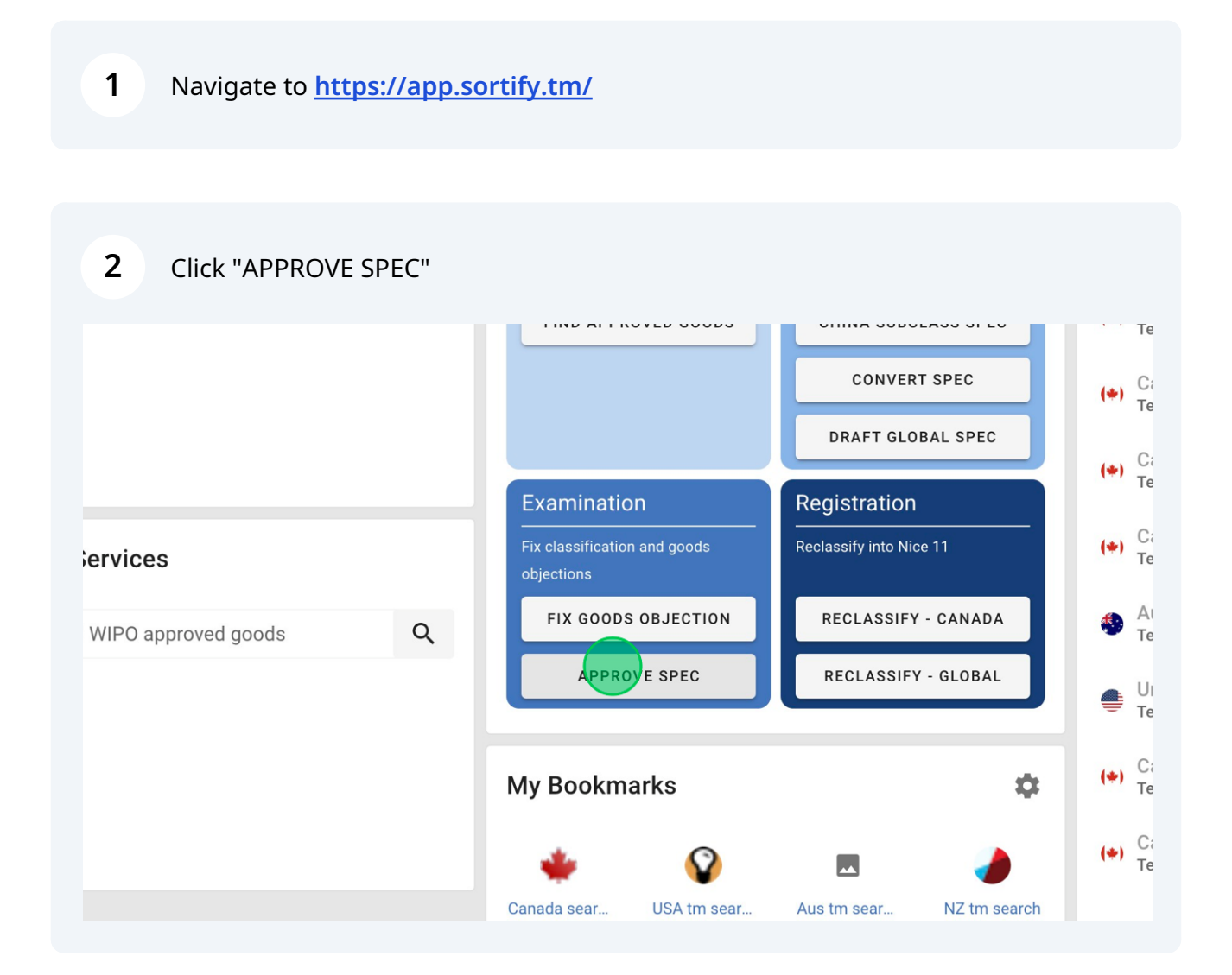

Choose the jurisdiction you want to check compliance in.

| ApproveSpec (*) | Input details          | Review | Amend to approved |
|-----------------|------------------------|--------|-------------------|
|                 | Canada                 |        |                   |
|                 | 64 COUNTRIES AVAILABLE |        |                   |
|                 | MOST POPULAR           |        |                   |
|                 | Canada                 |        |                   |
|                 | China                  |        |                   |
|                 | European Union         |        |                   |
|                 | United States          |        |                   |
|                 | WIPO (Madrid)          |        |                   |
|                 |                        |        |                   |

In Canada/USA and Australia you can import the specification direct from the IP office.

| 읩 Sortify.tm    | Pre-Filing 🗸 | Filing 🗸           | Examination $\checkmark$  | Registration $\checkmark$ |
|-----------------|--------------|--------------------|---------------------------|---------------------------|
| ApproveSpec (*) |              | Input deta         | ails Review               | Amend to approved         |
|                 |              | Canada             |                           |                           |
|                 |              | Enter IP hum       | ber to import data        |                           |
|                 |              | Preferences        |                           |                           |
|                 |              | Import details fro | m IP Office website: 🔘 Ye | s 🔿 No                    |
|                 |              | Language: E        | nglish                    |                           |
|                 |              |                    |                           |                           |

| 5 |                                                 |
|---|-------------------------------------------------|
|   | Canada                                          |
|   | Enter IP number to import data                  |
|   | Preferences                                     |
|   | Import details from IP Office website: Yes O No |
|   | Language: English                               |
|   | NEXT                                            |
|   |                                                 |
|   |                                                 |

| 6 Click "NEXT"                          |  |
|-----------------------------------------|--|
|                                         |  |
| <sup>o</sup> Office website: ) Yes O No |  |
| ish •                                   |  |
|                                         |  |
|                                         |  |
|                                         |  |

7 The review page shows the trademark you've imported. If you're ready to proceed, click "NEXT"

| 😢 S                     | ortify.tr                              | n Pre-Filing 🗸 Filing 🗸 Examination 🗸 Registration 🗸                                                                                          | 0 A O                                       |
|-------------------------|----------------------------------------|----------------------------------------------------------------------------------------------------|---------------------------------------------|
| Appro                   | oveSpec                                | (+) (Input details Review Amend to approved Check & export                                                                                    | Canada 🗊 🕁<br>CIPO OFFICIAL LIST 🛛 Save New |
| COUN                    | TRY & TRAD                             | EMARK DETAILS                                                                                                    |                                             |
| Count<br>Trade<br>Renew | ry : Canada<br>mark : FOXS<br>v date : | CUR Trademark number : 2166527 Owner : Language : English                                                                                     |                                             |
|                         | CLASS                                  | 27 ITEMS TO CHECK FOR IPO APPROVAL                                                                                                    | INFO / INSIGHTS                             |
|                         | 9                                      | COMPUTER HARDWARE, SOFTWARE, ELECTRONICS AND ELECTRICAL GOODS.                                                                                |                                             |
|                         |                                        | anti-intrusion alarms                                                                                                    |                                             |
|                         |                                        | control panels for security alarms                                                                                                    |                                             |
|                         |                                        | keypads for security alarms                                                                                                    |                                             |
|                         |                                        | security cameras                                                                                                    |                                             |
|                         |                                        | video surveillance cameras                                                                                                    |                                             |
|                         |                                        | electronic garage door openers                                                                                                    |                                             |
|                         |                                        | keycard-activated door locks                                                                                                    |                                             |
|                         | 37                                     | BUILDING CONSTRUCTION, REPAIR, INSTALLATION SERVICES                                                                                          |                                             |
|                         |                                        | Installation, repair, and maintenance of fire alarms, some alarms, burglar alarms, security alarms, gas alarms, and carbon monoxide<br>alarms |                                             |
|                         |                                        | home security installation advisory services                                                                                                  |                                             |
|                         | П                                      | DELETE T COMBINE T SPLIT ON COMMAS                                                                                                    | NEXT                                        |

8 Page 3 is the working page, here you can instantly see the IP office approved terms, marked with the flag icon.

As you can see, "security alarms" is not pre-approved by the Canadian IP Office.

| 😢 Sor                  | tify.tm Pre-Filing 🗸                                         | Filing 🗸 Examinat                               | ion 🗸 R       | egistration 🗸                                    |                     |                    | 0 🕈 8                                   |
|------------------------|--------------------------------------------------------------|-------------------------------------------------|---------------|--------------------------------------------------|---------------------|--------------------|-----------------------------------------|
| Approve                | eSpec (•)                                                    | Input details                                   | Review        | Amend to approved                                | 4<br>Check & export |                    | Canada<br>CIPO OFFICIAL LIST O Save New |
| 27 tern<br>(+) 20 IP 0 | ns checked in 4 class(es)<br>Iffice pre-approved terms found | ⊘ 7 terms not IP Office pr<br>∎ 0 terms deleted | e-approved    | Canada TM number: 2166527<br>Trademark: FOXSECUR |                     | Language: English  |                                         |
|                        | ORIGINAL TERMS                                               |                                                 | /IENT APPROVE | ED TERM                                          |                     | INFO /<br>INSIGHTS | QUICK FIXES (pre-<br>approved)          |
|                        | SOFTWARE, ELECTRONICS                                        |                                                 |               | hide all (17) 🔨                                  |                     |                    |                                         |
|                        | Fire alarms                                                  |                                                 |               |                                                  |                     | (*)                |                                         |
|                        | fire alarm systems                                           |                                                 |               |                                                  |                     | (+)                |                                         |
|                        | smoke alarms                                                 |                                                 |               |                                                  |                     | (+)                |                                         |
|                        | gas alarms                                                   |                                                 |               |                                                  |                     | (+)                |                                         |
|                        | electronic burglar alarms                                    |                                                 |               |                                                  |                     | (+)                |                                         |
|                        | security alarms                                              |                                                 |               |                                                  |                     |                    |                                         |
|                        | electronic door alarms                                       |                                                 |               |                                                  |                     | (+)                |                                         |
|                        | electronic window alarms                                     |                                                 |               |                                                  |                     | (+)                |                                         |
|                        | digital door locks                                           |                                                 |               |                                                  |                     | (+)                |                                         |
|                        | door alarms                                                  |                                                 |               |                                                  |                     | (+)                |                                         |
|                        | anti-intrusion alarms                                        |                                                 |               |                                                  |                     | (+)                |                                         |
|                        | control panels for security alarms                           |                                                 |               |                                                  |                     | (+)                |                                         |
|                        | keypads for security alarms                                  |                                                 |               |                                                  |                     | (+)                |                                         |
|                        | security cameras                                             |                                                 |               |                                                  |                     | (+)                |                                         |
| LET                    | C FIND REPLACEMENT                                           | ✓ QUICKFIX 🗠 UNDO                               |               |                                                  |                     |                    | NEXT                                    |

To find an approved replacement term, select the term and click "FIND REPLACEMENT".

| 9            | SOFTWARE, ELECTRONICS hide all (17) ^ |  |
|--------------|---------------------------------------|--|
|              | Fire alarms                           |  |
|              | fire alarm systems                    |  |
|              | smoke alarms                          |  |
|              | gas alarms                            |  |
|              | electronic burglar alarms             |  |
| $\checkmark$ | security alarms                       |  |
|              | electronic door alarms                |  |
|              | electronic window alarms              |  |
|              | digital door locks                    |  |
|              | door alarms                           |  |
|              | anti-intrusion alarms                 |  |
|              | control panels for security alarms    |  |
|              | keypads for security alarms           |  |
|              | security cameras                      |  |
| LETE         | Q FIND REPLACEMENT V QUICKFIX IN UNDO |  |

**10** The popup shows potential replacement terms. All suggestions in both columns are approved by the IP office.

In this example there are some relevant amendments we can make by selecting the terms.

| Sol                                     | rtify.tm Pre-Filing                | Replace term: security alarms                          | cistration **                             | ×   |
|-----------------------------------------|------------------------------------|--------------------------------------------------------|-------------------------------------------|-----|
| Approv                                  | eSpec (*)                          | SEARCH TERM MATCHES                                    | SORTIFY SUGGESTIONS                       |     |
| 27 ter                                  | ms checked in 4 class(es)          | Select all                                             | Select all                                | sı  |
| (*) 20 IP Office pre-approved terms fou |                                    | personal security alarms                               | Computers                                 |     |
|                                         | ORIGINAL TERMS                     | keypads for security alarms [ <i>Already in spec</i> ] | □ cameras                                 |     |
|                                         | SOFTWARE, ELECTRONICS              | control panels for security alarms                     | fire alarms<br>[ <i>Already in spec</i> ] |     |
|                                         | Fire alarms                        | [Aiready in spec]                                      |                                           | _   |
|                                         | fire alarm systems                 |                                                        | burglar alarms                            |     |
|                                         | das alarms                         |                                                        |                                           |     |
|                                         | electronic burglar alarms          |                                                        |                                           | _   |
|                                         | security alarms                    |                                                        | telephones                                | - 1 |
|                                         | electronic door alarms             |                                                        | ·                                         | - 1 |
|                                         | electronic window alarms           |                                                        | theft alarms                              |     |
|                                         | digital door locks                 |                                                        |                                           |     |
|                                         | door alarms                        |                                                        | televisions                               |     |
|                                         | anti-intrusion alarms              |                                                        |                                           |     |
|                                         | control panels for security alarma |                                                        | Computer hardware                         |     |

9

|     | Select all                                                    | Select all                         | :: E       |
|-----|---------------------------------------------------------------|------------------------------------|------------|
| bur | rersonal security alarms                                      | Computers                          |            |
|     | keypads for security alarms [ <i>Already in spec</i> ]        | Cameras                            | IF(<br>ISI |
|     | control panels for security alarms [ <i>Already in spec</i> ] | ✓ fire alarms<br>[Already in spec] |            |
|     |                                                               | Dourglar alarms                    | +)<br>+)   |
|     |                                                               | radios (                           | *)<br>*)   |
|     |                                                               | ☐ telephones                       | *)         |
| _   |                                                               | theft alarms                       | *)<br>*)   |
|     |                                                               | televisions                        | *)<br>*)   |
|     |                                                               |                                    |            |
|     | [Already in spec]                                             |                                    | 1SI        |
|     | control panels for security alarms [ <i>Already in spec</i> ] | ✓ fire alarms<br>[Already in spec] | *)         |
|     |                                                               | ✓ burglar alarms                   | *)<br>*)   |
|     |                                                               | radios (                           | ÷)         |
|     |                                                               | telephones                         | *)         |
|     |                                                               | Dtheft alarms                      | ÷)         |
|     |                                                               | televisions                        | +)<br>+)   |
| rm  |                                                               | Computer hardware                  | +)         |
|     |                                                               | CANCEL OK                          | *)<br>*)   |
| NT  |                                                               |                                    |            |

## **11** When you've chosen your replacement terms, click "OK"

|      |                                        | <br>INSIGHTS       | approved) |      |
|------|----------------------------------------|--------------------|-----------|------|
| arms | fire alarms [ <i>Already in spec</i> ] | (4)                |           |      |
|      | burglar alarms                         | (+)<br>(+)         |           |      |
|      | 🗌 radios                               | (*)<br>(*)         |           |      |
|      | telephones                             | <br>(*)            |           |      |
|      | ✓ theft alarms                         | <br>(*)<br>(*)     |           |      |
|      | televisions                            | <br>(+)<br>(+)     |           |      |
|      | computer hardware                      | <br>( <b>(()</b> ) |           |      |
|      | < <                                    | (*)                |           |      |
|      |                                        |                    |           | NEXT |

Now you can review your amendments and see the flag icon, indicating your changes are pre-approved. Once you've worked your way through the spec. repeating the replacement steps above – click"NEXT".

|              | Sort          | ify.tm Pre-Filing 🗸                                       | Filing 🗸 🛛 Examir                            | ation 🗸 Re             | egistration 🗸                                    |                     |                    | 0 <b>f</b> 0                            |
|--------------|---------------|-----------------------------------------------------------|----------------------------------------------|------------------------|--------------------------------------------------|---------------------|--------------------|-----------------------------------------|
| Appr         | ove           | Spec (*)                                                  | <b>Input details</b>                         | Review                 | Amend to approved                                | 4<br>Check & export |                    | Canada<br>CIPO OFFICIAL LIST @ Save New |
| 27<br>(+) 23 | term<br>IP Of | s checked in 4 class(es)<br>fice pre-approved terms found | ⊘ 6 terms not IP Office<br>∎ 0 terms deleted | pre-approved           | Canada TM number: 2166527<br>Trademark: FOXSECUR |                     | Language: English  |                                         |
|              |               | ORIGINAL TERMS                                            | REPLAC                                       | EMENT APPROVE          | D TERM                                           |                     | INFO /<br>INSIGHTS | QUICK FIXES (pre-<br>approved)          |
|              | 9             | SOFTWARE, ELECTRONICS                                     |                                              |                        | hide all (17) \land                              |                     |                    |                                         |
|              |               | Fire alarms                                               |                                              |                        |                                                  |                     | (+)                |                                         |
|              |               | fire alarm systems                                        |                                              |                        |                                                  |                     | (+)                |                                         |
|              |               | smoke alarms                                              |                                              |                        |                                                  |                     | (*)                |                                         |
|              |               | gas alarms                                                |                                              |                        |                                                  |                     | (+)                |                                         |
|              |               | electronic burglar alarms                                 |                                              |                        |                                                  |                     | (*)                |                                         |
|              |               | security alarms                                           | personal                                     | security alarms; burgl | lar alarms; theft alarms                         |                     | (+)                |                                         |
|              |               | electronic door alarms                                    |                                              |                        |                                                  |                     | (+)                |                                         |
|              |               | electronic window alarms                                  |                                              |                        |                                                  |                     | (+)                |                                         |
|              |               | digital door locks                                        |                                              |                        |                                                  |                     | (+)                |                                         |
|              |               | door alarms                                               |                                              |                        |                                                  |                     | (+)                |                                         |
|              |               | anti-intrusion alarms                                     |                                              |                        |                                                  |                     | (+)                |                                         |
|              |               | control panels for security alarms                        |                                              |                        |                                                  |                     | (+)                |                                         |
| -            |               | keypads for security alarms                               |                                              |                        |                                                  |                     | (+)                |                                         |
|              | 2             | security cameras                                          |                                              |                        |                                                  |                     | (+)                |                                         |
|              | LETE          | E Q FIND REPLACEMENT                                      | V QUICKFIX 🛛 🖛 UNDO                          |                        |                                                  |                     |                    | NEXT                                    |

**13** The final page displays your specification in several formats:

- Original specification
- Marked up specification
- Final (clean) specification
- Table showing amendments

You can select and de-select at the top of the page, depending on what you'd like to export.

| 音 Sortify.tm            | Pre-Filing 🗸 Fil                                                      | ing 🗸 🛛 Examiı                                                                     | nation 🗸 Regi                                                      | istration 🗸                                                            |                                                                                           | 0 A O                                                                                        |
|-------------------------|-----------------------------------------------------------------------|------------------------------------------------------------------------------------|--------------------------------------------------------------------|------------------------------------------------------------------------|-------------------------------------------------------------------------------------------|----------------------------------------------------------------------------------------------|
| ApproveSpec (*)         |                                                                       | Input details                                                                      | Review                                                             | Amend to approved                                                      | Check & export                                                                            | Canada<br>CIPO OFFICIAL LIST @ Save New                                                      |
| COUN<br>FINAL           | TRY & TRADEMARK DETAIL<br>SPECIFICATION                               | LS 🗹                                                                               | ORIGINAL SPECIFICA<br>AMENDMENT DETAIL                             | TION<br>_S                                                             | MARKED UP SPECIFICAT                                                                      | 10N                                                                                          |
| YOUR SPECIFICATION      |                                                                       |                                                                                    |                                                                    |                                                                        |                                                                                           |                                                                                              |
| ORIGINAL SPECIFICATION  | Pre-approved goods and servic<br>security systems; co                 | ces are shown in bold<br>ontrol of building security                               | y systems; <b>rental of secur</b>                                  | ity surveillance equipment, of                                         | pening of door locks.                                                                     |                                                                                              |
| MARKED UP SPECIFICATION |                                                                       |                                                                                    |                                                                    |                                                                        |                                                                                           |                                                                                              |
| Class 9                 | Fire alarms; fire alar<br>alarms; digital door<br>garage door openers | m systems; smoke alarm<br>locks; door alarms; anti-ii<br>s; keycard-activated door | is; gas alarms; electronic<br>ntrusion alarms; control p<br>locks. | burglar alarms; <u>personal</u> secu<br>anels for security alarms; key | rity alarms; <u>burglar alarms; theft alarm</u><br>oads for security alarms; security cam | s; electronic door alarms; electronic window eras; video surveillance cameras; electronic    |
| Class 37                | Installation, repair, a<br>repair of security loc                     | nd maintenance of fire al<br>ks.                                                   | arms, some alarms, burg                                            | ar alarms, security alarms, ga                                         | s alarms, and carbon monoxide alarm                                                       | s; home security installation advisory services;                                             |
| Class 42                | Inspection of fire ala                                                | arm, smoke alarm, burgla                                                           | r alarm, security alarm, ga                                        | as alarm, and carbon monoxid                                           | e alarm systems.                                                                          |                                                                                              |
| Class 45                | Alarm response and<br>security systems; co                            | verification services; mo<br>ontrol of building security                           | nitoring of fire alarms, sn<br>systems; rental of securi           | noke alarms, burglar alarms, s<br>ty surveillance equipment; ope       | ecurity alarms, gas alarms, and carbor<br>ening of door locks.                            | n monoxide alarms; monitoring of home                                                        |
| FINAL SPECIFICATION     |                                                                       |                                                                                    |                                                                    |                                                                        |                                                                                           |                                                                                              |
| Class 9                 | Fire alarms; fire alar<br>alarms; digital door<br>garage door openers | m systems; smoke alarm<br>locks; door alarms; anti-ii<br>s; keycard-activated door | is; gas alarms; electronic<br>ntrusion alarms; control p<br>locks. | burglar alarms; personal secu<br>anels for security alarms; key        | rity alarms; burglar alarms; theft alarm<br>pads for security alarms; security cam        | s; electronic door alarms; electronic window<br>eras; video surveillance cameras; electronic |
| Class 37                | Installation, repair, a<br>repair of security loc                     | nd maintenance of fire al<br>ks.                                                   | larms, some alarms, burg                                           | ar alarms, security alarms, ga                                         | s alarms, and carbon monoxide alarm                                                       | s; home security installation advisory services;                                             |
| •                       |                                                                       |                                                                                    |                                                                    |                                                                        |                                                                                           | BACK                                                                                         |
|                         |                                                                       |                                                                                    |                                                                    |                                                                        |                                                                                           |                                                                                              |

| ERM | IPO<br>APPROVED | APPROVED AMENDMENTS                                    |
|-----|-----------------|--------------------------------------------------------|
|     | yes             |                                                        |
|     | yes             |                                                        |
|     | yes             |                                                        |
|     | yes             |                                                        |
|     | yes             |                                                        |
|     | yes             | personal security alarms; burglar alarms; theft alarms |
|     | yes             |                                                        |
|     | yes             |                                                        |
|     | yes             |                                                        |
|     | yes             |                                                        |
|     | yes             |                                                        |
|     | yes             |                                                        |
|     |                 | 1                                                      |
|     |                 | BACK                                                   |

**14** Click "Export", choose your preferred format and you're done.

| ApproveSpec (*)    | Input details                                                                     | Review                                                                                                    | Amend to appro | wed | Check & export | Canadi<br>CIPO OFFICIAL LIST | Save Ne |
|--------------------|-----------------------------------------------------------------------------------|----------------------------------------------------------------------------------------------------|----------------|-----|----------------|------------------------------|---------|
|                    | TRY & TRADEMARK DETAILS                                                           |                                                                                                    | ATION          |     | MARKED UP      | SPECIFICATION                |         |
| FINAL              | SPECIFICATION                                                                     | AMENDMENT DETA                                                                                                    | NLS            |     |                |                              |         |
| YOUR SPECIFICATION |                                                                                   |                                                                                                    |                |     | Export         |                              | ×       |
| AMENDMENT DETAILS  |                                                                                   |                                                                                                    |                |     |                |                              |         |
|                    | security alarms                                                                   |                                                                                                    |                | yes | pers           | SAVE TO MY SORTIFY           |         |
|                    | electronic door alarms                                                            |                                                                                                    |                | yes |                |                              |         |
|                    | electronic window alarms                                                          |                                                                                                    |                |     |                | SEND YOUR EMAIL              |         |
|                    | digital door locks                                                                |                                                                                                    |                | yes |                |                              |         |
|                    | door alarms                                                                       |                                                                                                    |                | yes |                |                              |         |
|                    | anti-intrusion alarms                                                             |                                                                                                    |                | yes |                | DOWNLOAD WORD                |         |
|                    | control panels for security alarms                                                |                                                                                                    |                | yes |                |                              |         |
|                    | keypads for security alarms                                                       |                                                                                                    |                | yes |                | DOWNLOAD XML                 |         |
|                    | security cameras                                                                  |                                                                                                    |                | yes |                |                              |         |
|                    | video surveillance cameras                                                        |                                                                                                    |                | yes |                |                              |         |
|                    | electronic garage door openers                                                    |                                                                                                    |                |     |                |                              |         |
|                    | keycard-activated door locks                                                      |                                                                                                    |                |     |                |                              |         |
| Class 37           | Installation, repair, and maintenance of<br>alarms, gas alarms, and carbon monoxi | Installation, repair, and maintenance of fire alarms, some alarms, burglar alarms, security<br>alarms, gas alarms, and carbon monoxide alarms |                |     |                |                              |         |